# CONVERSION OF UNBUNDLED CAPACITY INTO BUNDLED CAPACITY STEP BY STEP

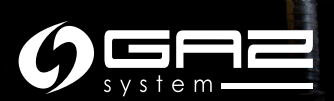

Actions necessary to convert the interruptible capacity are taken by the Shipper (ZUP) on the <u>GSA Platform</u> and in the <u>Information</u> <u>Exchange System (IES)</u>.

All abbreviations and definitions in this publication are identical to the definitions and abbreviations in the <u>INC</u> and the <u>IGPS INC</u>.

This publication is for information purposes, and GAZ-SYSTEM S.A. shall use their best efforts to ensure that the information presented herein is complete and valid. Under no circumstances shall GAZ-SYSTEM S.A. be liable for the validity, correctness, completeness, and quality of the information presented. The Shipper (ZUP) shall be liable for any property or non-property damage arising from the application or non-application of any presented information and shall not assert any claims against GAZ-SYSTEM S.A. on this account. Some parts or the entire publication, including bids and information, may be extended, amended, or partly or entirely deleted by GAZ-SYSTEM S.A. without prior notice.

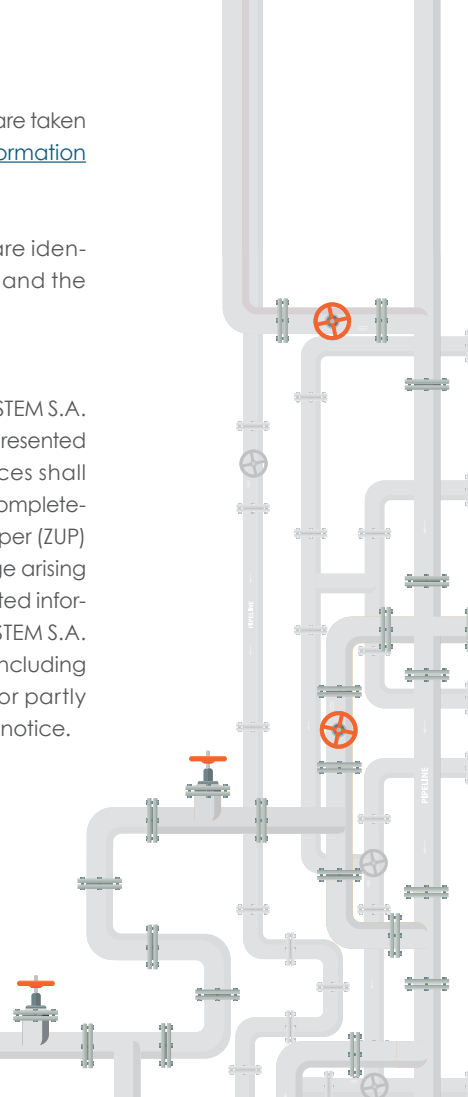

## WHAT IS THE SERVICE OF CONVERTING UNBUNDLED INTO BUNDLED CAPACITY?

The unbundled to bundled capacity conversion service allows a network user, who has contracted unbundled capacity on one side of an interconnection point (IP) and who has successfully acquired bundled capacity at auction at such IP, to convert their unbundled capacity into bundled capacity.

After the purchase of an appropriate amount of capacity on a bundled basis, the amount of unbundled capacity to which the Shipper (ZUP) has previously been entitled, is released and offered at the next auction.

### The fees are not paid twice.

In the conversion process, the capacity fee is not paid twice. For example, if the Shipper (ZUP)holds an unbundled annual capacity and as a result of an auction they convert it into a daily product, the converted part of the capacity is settled at the annual product rates rather than the daily product rates rates.

Legal basis:

- TNC Section 7 (6) (6)
- <u>Capacity Allocation Mechanisms NC</u> (CAM NC) – Article 21 (3)
- <u>ENTSOG's Capacity conversion model Section</u>
  <u>"Subject of the service."</u>

## ALLOCATION BEFORE THE CONVERSION OF UNBUNDLED CAPACITY INTO BUNDLED CAPACITY

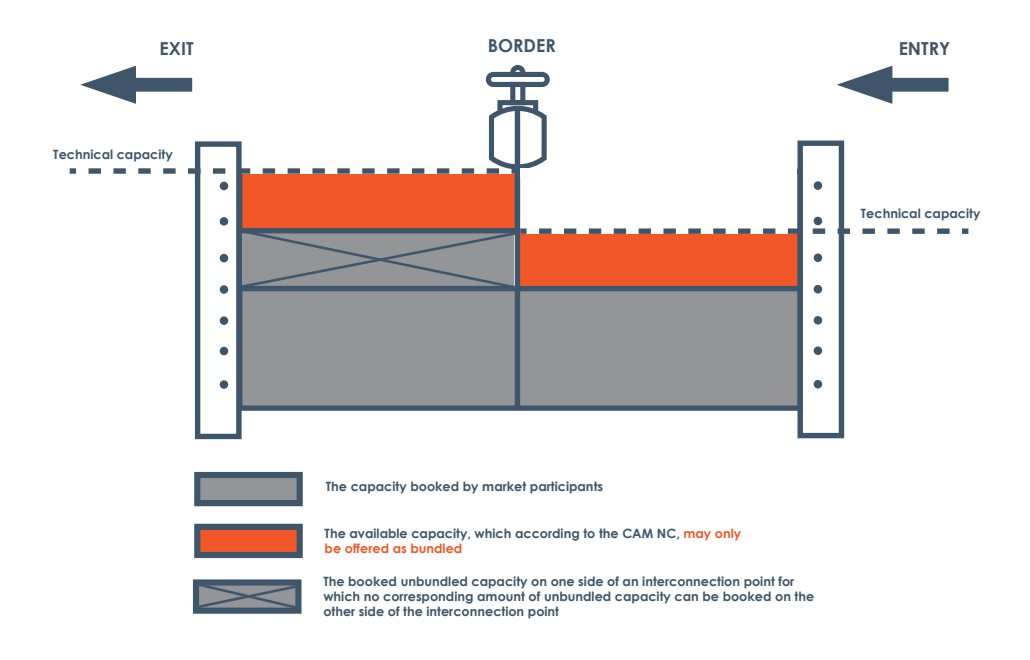

## ALLOCATION AFTER THE CONVERSION OF UNBUNDLED CAPACITY INTO BUNDLED CAPACITY

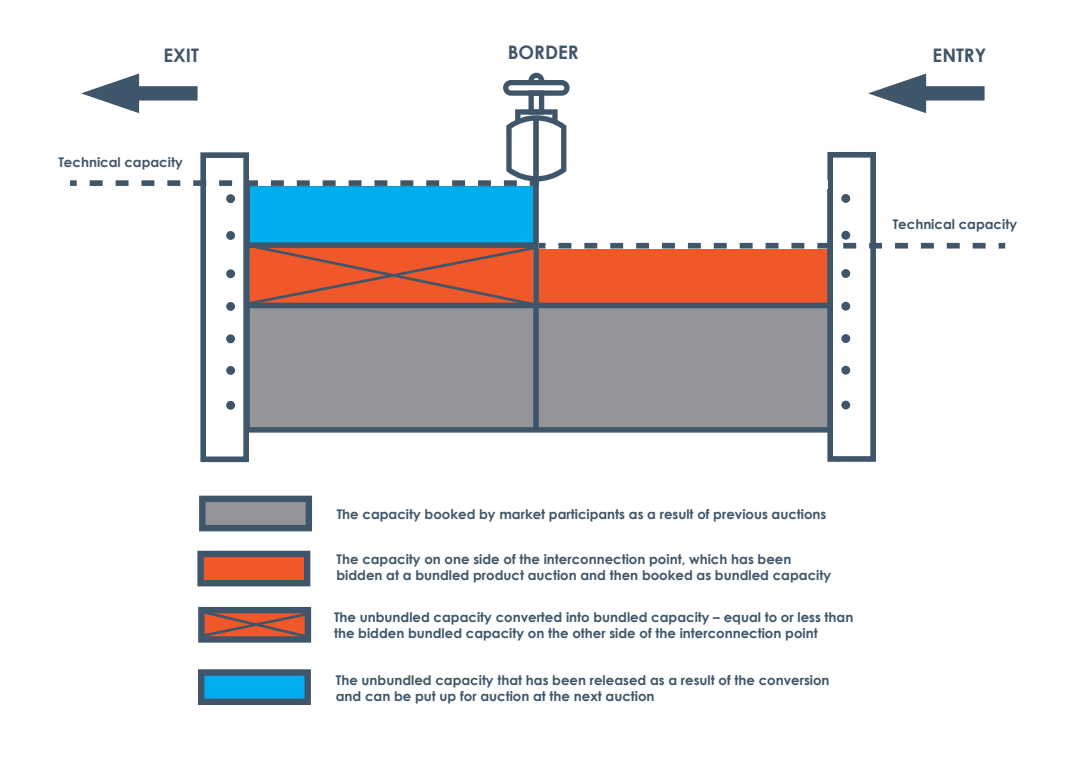

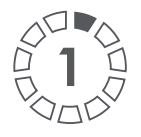

## CHECK WITH IES IF YOU HAVE A TRANSMISSION CONTRACT FOR NATIONAL TRANSMISSION SYSTEM (NTS) AND TGPS AND IF YOU HAVE THE APPROPRIATE UNBUNDLED CAPACITY ALLOCATION

The marking of the bundled capacity in the **<u>IES</u>**.

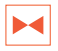

| $\overline{\sqrt{v}}$ |                                            | $\overline{\sqrt{v}}$ | /                        | $\langle \vee$     | $\land \lor$       | /                     | $\overline{\langle } \rangle$ |                      | $\langle \nabla \rangle$ | ~          | $\sim$                               | $\wedge \vee$                             |
|-----------------------|--------------------------------------------|-----------------------|--------------------------|--------------------|--------------------|-----------------------|-------------------------------|----------------------|--------------------------|------------|--------------------------------------|-------------------------------------------|
| Point<br>ID           | Point<br>name ≑                            | Type<br>of ≑<br>gas   | Allocation<br>type<br>\$ | Product<br>Type \$ | Capacity<br>Type ‡ | Bundled $\Rightarrow$ | Capacity<br>[kWh/h] \$        | Ability<br>[kWh/h] ‡ | Date<br>From             | Date To ≑  | Special<br>contractual<br>terms (OS) | Minimum<br>quantity of<br>gaseous<br>fuel |
| 172434                | Punkt<br>Wzajemnego<br>Połączenia<br>(PWP) | E                     |                          | quarterly          | Firm               | {                     | 1 500                         | 1 500                | 2020-04-01               | 2020-06-30 |                                      |                                           |
| 172434                | Punkt<br>Wzajemnego<br>Połączenia<br>(PWP) | E                     |                          | monthly            | Firm               | Η                     | 5 000                         | 5 000                | 2020-04-01               | 2020-04-30 |                                      |                                           |
| Showing 2             | items                                      | $\sqrt{1/2}$          | ,                        | < <sup>47</sup>    | ~~~                | /                     | ~~~                           |                      | 14                       | ~          | <                                    | ~~~                                       |

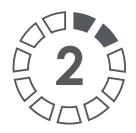

PARTICIPATE AT A BUNDLED CAPACITY AUCTION TO BOOK BUNDLED CAPACITY AND AT THE SAME TIME APPLY FOR THE CONVERSION OF YOUR UNBUNDLED CAPACITY ALLOCATION.

The duration of the capacity offered at auction may be the same or shorter than the duration of the unbundled product you want to convert.

Conversion is available for daily, monthly, quarterly, and annual products.

The conversion is carried out according to the auction procedure on the <u>GSA</u> Platform.

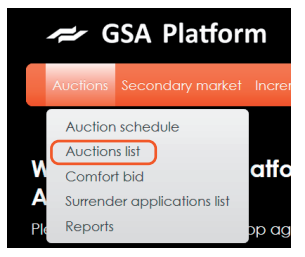

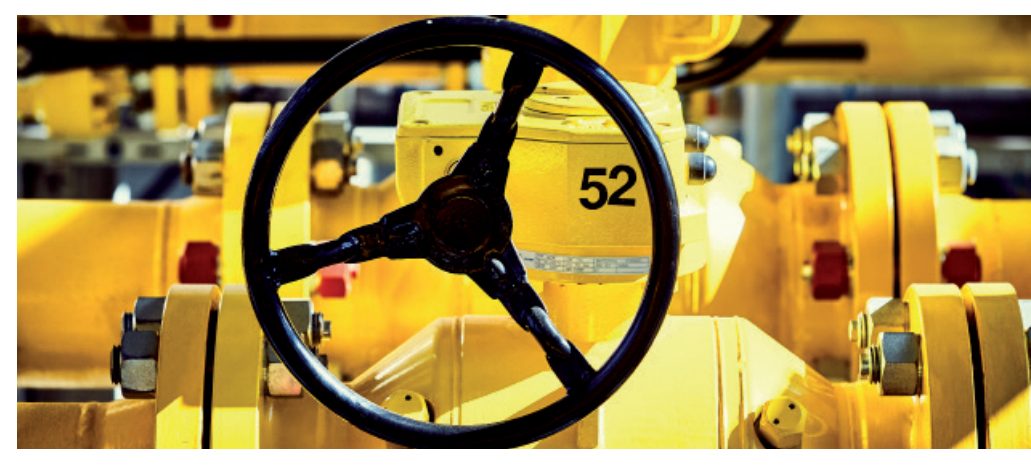

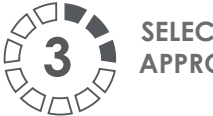

# SELECT FROM THE LIST OF AUCTIONS THE APPROPRIATE BUNDLED CAPACITY AT THE IP

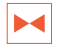

Click the appropriate icon in the Operations section  $\checkmark$  to take part in the auction.

The marking of the bundled capacity on the **GSA Platform**.

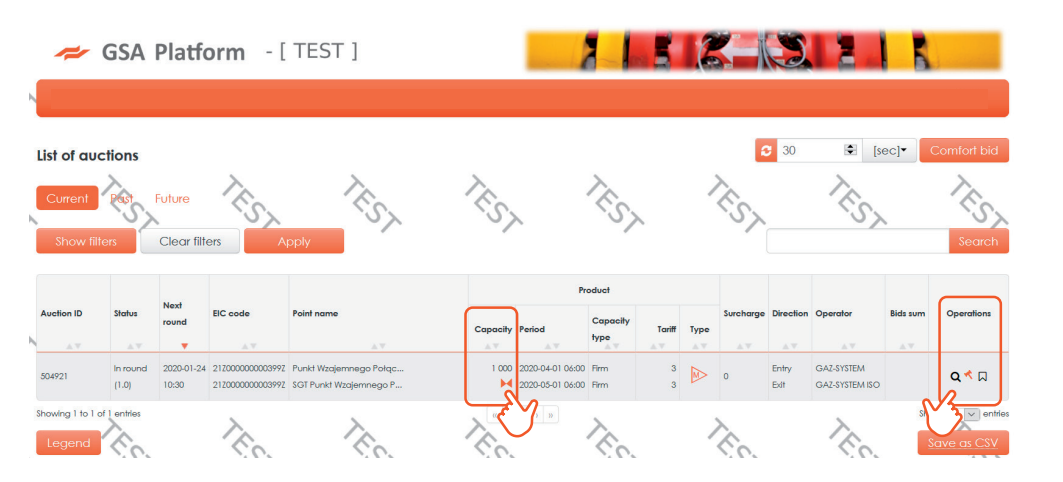

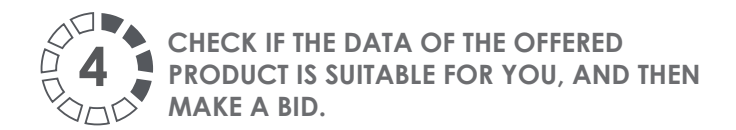

|   | <b>~</b> (     | GSA Platf       | orm          | - [ TEST ]          |                      |                      |            | 1           | 61     | K            |             |          |                   |                 |     |
|---|----------------|-----------------|--------------|---------------------|----------------------|----------------------|------------|-------------|--------|--------------|-------------|----------|-------------------|-----------------|-----|
| h | Auctions       | Secondary mar   | ket Incre    | mental capacity     | General              | Administration       |            |             |        |              |             |          |                   | =               |     |
|   | Auction        | - auction ID:   | 504921       |                     |                      |                      | <b>C</b> 3 | 0 🔹         | [sec]▼ | Com          | fort bid    | Details  | Calcul            | ator B          | ack |
|   |                | Product         | 2020-04      | -01 06:00 - 2020-05 | -01 06:00            |                      |            |             | Point  | [172434      | ] Punkt Wz  | ajemnego | Połącze           |                 |     |
|   |                | Round           | Running      | g: [1.0] L          |                      |                      |            | From        | n - To | 10:30 -      | 10:35       | hh:mr    | n                 |                 |     |
|   | Off            | ered capacity   | 1 000        | kV                  | /h/h                 |                      |            | Time remo   | iining | 4:01         |             | mm:ss    | s                 |                 |     |
|   |                | Tariff          | 6            | PL                  | N/kWh/h <del>•</del> |                      |            | Large price | step   | 6            |             | PLN/k    | Wh/h <del>-</del> |                 |     |
|   |                | Surcharge       | 0            | PL                  | N/kWh/h <del>•</del> |                      |            | Small price | step   | 1.2          |             | PLN/k    | Wh/h -            |                 |     |
|   | Bidding        |                 |              |                     |                      |                      |            |             |        |              |             |          | k                 | Submit          | bid |
|   | Round          | Acquired cap    | city (kWh/h) | Sum of bids [kW]    | ı/h] Si              | urcharge (PLN/kWh/h) | Operator   | Balancina   | Reque  | ested upgrad | de quantity | Reque    | ested conve       | ersion quantity | y   |
|   | •              | A.V.            |              | ۸V                  |                      | AV                   |            |             |        | Quantity Pr  | oduct       |          | Quantity          | Product         |     |
|   | No data ava    | ilable in table |              |                     |                      |                      |            |             |        |              |             |          |                   |                 |     |
|   | Showing 0 to 0 | 0 of 0 entries  |              |                     |                      |                      |            |             |        |              |             |          |                   |                 |     |

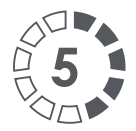

## FILL IN ALL ACTIVE AUCTION BID FIELDS.

If the conversion checkbox is checked, the fields concerning capacity and conversion date are also activated (fill in the balancing group field if the ZUP is its member).

Maximum level of unbundled capacity which can be converted is equal to the amount of bundled capacity offered at the auction.

#### Auction bid [504921] round [1.0] The ZUP may convert up to a Bid maximum level of unbundled Offered capacity 1.000 kWb/b Tariff 6 PLN/kWh/h capacity in their allocation. Bid Surcharge kWh/h PLN/kWh/h -Bid \* Capacity cost 1 000 kWh/h 0 Check the conversion check-GAZ-SYSTEM GAZ-SYSTEM ISO box of the TSO where the ZUP has an unbundled capacity Requested Requested allocation. uparade quantity uparade quantity TSOs: GAZ-SYSTEM - NTS / GAZ-Quantity kWh/h Quantity kWh/h SYSTEM ISO - TGPS. From From m Ê То То **60** m Requested conversion conversion quantity quantity Quantity 1 000 Quantity kWb/b kWb/b From From 2020-04-01 06:00 m m То To 2020-05-01 06:00 m m Cancel

If you do not file an application for conversion at this step, you will still be able to do so within three business days via the Information Exchange System (IES). → Go to step 11.

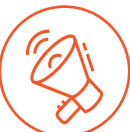

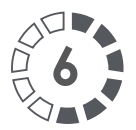

## THE AUCTION WILL AUTOMATICALLY ALLOCATE CAPACITY IN THE IES

For **DAILY PRODUCTS**, steps 7 and 8 do not exist.

| Point<br>ID | Point<br>name $\hat{\Rightarrow}$          | Type<br>of ≑<br>gas | Allocation<br>type<br>\$ | Product<br>Type | Capacity<br>Type ÷ | Bundled \$ | Capacity<br>[kWh/h] ≑ | Ability<br>[kWh/h] ‡ | Date<br>From | Date To 💠  | Delete<br>date | Special<br>contractual ≑<br>terms (OS) | Minimum<br>quantity<br>of<br>gaseous<br>fuel | 4 |
|-------------|--------------------------------------------|---------------------|--------------------------|-----------------|--------------------|------------|-----------------------|----------------------|--------------|------------|----------------|----------------------------------------|----------------------------------------------|---|
| 172434      | Punkt<br>Wzajemnego<br>Połączenia<br>(PWP) | E                   | Auctions                 | monthly         | Firm               | H          | 1 000                 | 1 000                | 2020-04-01   | 2020-04-30 |                |                                        |                                              |   |
| <           |                                            |                     |                          |                 |                    |            |                       |                      |              |            |                |                                        |                                              | > |
| Showing #   | item                                       | 1                   | <                        | $\sim$          |                    | ~          | 1                     | <                    | ~            |            | ~              |                                        | ~                                            |   |

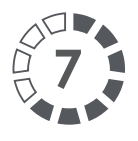

IN THE CASE OF ANNUAL, QUARTERLY, AND MONTHLY PRODUCTS, ADDITIONALLY APPLY FOR THE CONVERSION OF YOUR CAPACITY IN THE IES.

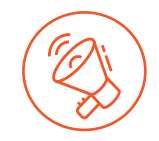

The Application will be automatically created in the IES. To access it, go to:

The icon used to edit the request.

Contracts -> Transmission -> List of applications for allocation. Find a request type: Application for unbundled capacity conversion

| Administration                                    | <            | 0            | 63                   | 63        | 63                         | 63 6                                               |              | 0                   | 6              |
|---------------------------------------------------|--------------|--------------|----------------------|-----------|----------------------------|----------------------------------------------------|--------------|---------------------|----------------|
| Contracts                                         | Applic<br>um | ation<br>ber | Contract<br>number   | Subject ¢ | Customer $\Leftrightarrow$ | Type 💠                                             | Status \$    | Date of application | Actions        |
| Connections                                       | < WPP/PZ     | /0172/008    | 2014/UP<br>/0172/ZUP |           |                            | Application for allocation capacity<br>and ability | Przygotowany |                     | / i            |
| Transmission                                      | · WPP/PZ     | /0172/010    | 2014/UP<br>/0172/ZUP |           |                            | Application for allocation capacity and ability    | Przygotowany |                     | / i            |
| Capacity forecasts                                | < WPP/PZ     | /0172/013    | 2014/UP<br>/0172/ZUP |           |                            | Application for allocation capacity<br>and ability | Przygotowany |                     | / i            |
| List of applications for transmission<br>contract | WPP/PZ       | /0172/018    | 2014/UP<br>/0172/ZUP |           |                            | Application for unbundled capacity<br>conversion   | Przygotowany |                     | 1 <sup>i</sup> |
| List of transmission contracts                    | WPP/PZ       | /0172/017    | 2014/UP<br>/0172/ZUP |           | U V                        | and ability                                        | Przygotowany | 2020-01-22 00:00    | Ĵ              |
| List of applications for allocation               | WPP/PZ       | /0172/016    | 2014/UP<br>/0172/ZUP |           |                            | Application for unbundled capacity<br>conversion   | Złożony      | 2019-11-18 15:37    | ∮ i            |

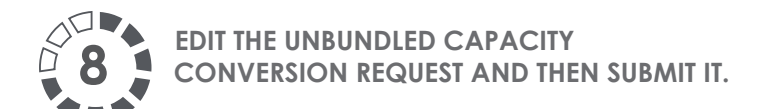

| dit application for PP/PZ                     | TES | TES | TES                | 1ES  | AND N | Data |
|-----------------------------------------------|-----|-----|--------------------|------|-------|------|
| Attachments                                   | 15  | 15  | 15                 | (EST | LEST  | 15   |
| Application data                              |     |     |                    |      |       |      |
| Туре                                          |     |     |                    |      |       |      |
| Application for unbundled capacity conversion | on  |     |                    |      |       |      |
| Application number                            |     |     | Subject            |      |       |      |
| WPP/PZ/0172/018                               |     |     |                    |      |       |      |
| Date of application                           |     |     | Date of completion |      |       |      |
| Contract number                               |     |     | PP/PZ number       |      |       |      |
| 2014/UP/0172/ZUP                              |     | 0   |                    |      |       |      |
| Status                                        |     |     |                    |      |       |      |
| Prepared                                      |     |     |                    |      |       |      |
|                                               |     |     |                    |      |       |      |
|                                               |     |     |                    |      |       |      |

1

Go to 'Data' and in the bookmark 'Current Application' verify the correctness of the conversion (to view the window, click the Data icon on the next page).

2 Verify it and then press the Return icon

After returning to the 'Edit application for PP/PZ'' view, submit your request by clicking the Submit icon

Then GAZ-SYSTEM analyses the request in terms of its formal and legal content and allocates the capacity (converts).

| dit detailed data of application for PP/PZ    |                                   |
|-----------------------------------------------|-----------------------------------|
| Application data                              | $\cup$                            |
| Гуре                                          | Application number                |
| Application for unbundled capacity conversion | WPP/PZ/0172/018                   |
| Name                                          | Shipper code                      |
|                                               |                                   |
| Contract number                               |                                   |
| 2014/UP/0172/ZUP                              |                                   |
|                                               |                                   |
|                                               | A A A A                           |
| converted allocation                          |                                   |
| Point ID                                      | Point name                        |
| 172434                                        | Punkt Wzajemnego Połączenia (PWP) |
| Гуре of gas                                   | Product Type                      |
| E                                             | monthly                           |
| Capacity Type                                 | Capacity [kWh/h]                  |
| Firm                                          | 1 000                             |
|                                               |                                   |
| Date From                                     | Date To                           |

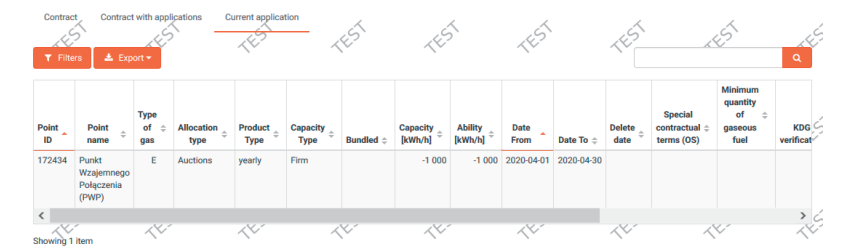

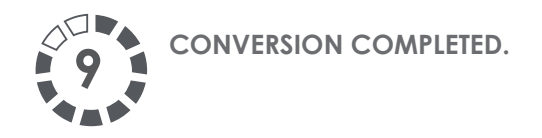

The IES, when converting unbundled capacity into bundled capacity, will convert available unbundled products in the following order: annual, quarterly, and monthly.

Capacity allocations after the conversion:

| <b>T</b> Filte | rs 🛃 🛓 Exp                                 | ort 🗸 🖒             | <u> </u>        | 5               |                               | 5          | L <sup>C</sup>        | 5                    | 15           |                        | 2020-04-01                                                                                                    |                                     | Q      |
|----------------|--------------------------------------------|---------------------|-----------------|-----------------|-------------------------------|------------|-----------------------|----------------------|--------------|------------------------|----------------------------------------------------------------------------------------------------|-------------------------------------|--------|
| ~~             |                                            | $^{\vee}$           |                 | ~~              | ~                             | ~          | ~~                    |                      | $\sim$       |                        | ~~                                                                                                    | Minimum                             |        |
| Point<br>ID    | Point<br>name                              | Type<br>of ≑<br>gas | Allocation type | Product<br>Type | Capacity<br>Type <sup>⊕</sup> | Bundled \$ | Capacity<br>[kWh/h] ‡ | Ability<br>[kWh/h] ‡ | Date<br>From | Date To $\diamondsuit$ | Special<br>contractual ≑<br>terms (OS)                                                                                                    | quantity<br>of ≑<br>gaseous<br>fuel | Action |
| 172434         | Punkt<br>Wzajemnego<br>Połączenia<br>(PWP) | E                   | Auctions        | yearly          | Firm                          |            | -1 000                | -1 000               | 2020-04-01   | 2020-04-30             | e de la companya de la companya de l |                                     | i      |
| 172434         | Punkt<br>Wzajemnego<br>Połączenia<br>(PWP) | E                   |                 | yearly          | Interruptible                 |            | 1 500                 | 1 500                | 2020-04-01   | 2020-06-30             |                                                                                                    |                                     | i      |
| 172434         | Punkt<br>Wzajemnego<br>Połączenia<br>(PWP) | E                   |                 | quarterly       | Firm                          |            | 1 500                 | 1 500                | 2020-04-01   | 2020-06-30             |                                                                                                    |                                     | i      |
| 172434         | Punkt<br>Wzajemnego<br>Połączenia<br>(PWP) | E                   |                 | monthly         | Firm                          | H          | 6 000                 | 6 000                | 2020-04-01   | 2020-04-30             |                                                                                                    |                                     | i      |
| <              |                                            |                     |                 |                 |                               |            |                       |                      |              |                        |                                                                                                    |                                     | >      |

The allocation was also created for the TGPS contract:

| ▼ Filte     | rs 🛛 🛓 Exp                                     | ort <del>-</del> S  |                              | 1HST            | ~                  | 45         | 14                    | <u>~</u>             | TEST         | (          | 2020-04-01                           | $\langle \rangle$                              | Q       |
|-------------|------------------------------------------------|---------------------|------------------------------|-----------------|--------------------|------------|-----------------------|----------------------|--------------|------------|--------------------------------------|------------------------------------------------|---------|
| Point<br>ID | Point<br>name                                  | Type<br>of ≑<br>gas | Allocation<br>type $\hat{z}$ | Product<br>Type | Capacity<br>Type ‡ | Bundled \$ | Capacity<br>[kWh/h] ‡ | Ability<br>[kWh/h] ‡ | Date<br>From | Date To ≑  | Special<br>contractual<br>terms (OS) | Minimum<br>quantity<br>of ≎<br>gaseous<br>fuel | Actions |
| 800034      | SGT Punkt<br>Wzajemnego<br>Połączenia<br>(PWP) | E                   |                              | monthly         | Firm               | M          | 6 000                 | 6 000                | 2020-04-01   | 2020-04-30 |                                      |                                                | i       |

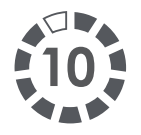

10. TO ENSURE THAT THE CONVERSION HAS BEEN CARRIED OUT CORRECTLY, VERIFY THE LIST OF ALLOCATIONS IN THE IMS WHETHER THERE IS CN AT THE END OF THE ALLOCATION NUMBER. IF THERE IS, THE ALLOCATION WAS MADE CORRECTLY.

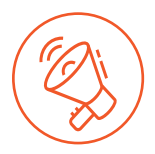

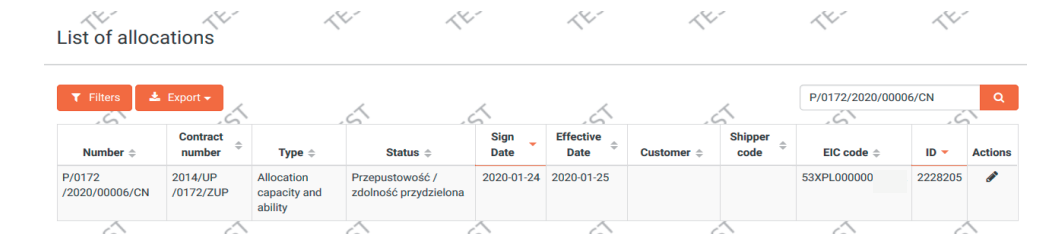

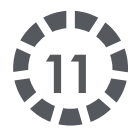

PURSUANT TO ITEM 7.6.6.2 OF THE TNC, A NETWORK USER WHO HAS NOT FILED AN APPLICATION FOR CONVERSION OF UNBUNDLED CAPACITY ALLOCATED TO THEM (CONTRACTED CAPACITY) INTO BUNDLED CAPACITY THROUGH THE AUCTION PLATFORM, ALONG WITH THE BIDS SUBMITTED UNDER THE BUNDLED CAPACITY AUCTION FOR ANNUAL, QUARTERLY AND MONTHLY PRODUCTS, STILL CAN DO SO VIA THE IES WITHIN THREE BUSINESS DAYS FOLLOWING THE END OF THE AUCTION WITHIN WHICH BUNDLED CAPACITY HAS BEEN ALLOCATED TO THE NETWORK USER.

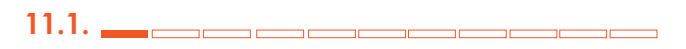

In order to convert your unbundled capacity into bundled capacity, firstly you need to place a bid on the relevant bundled product (yearly, quarterly, or monthly) on the **auction platform.** 

|            |                   |                     |                                    |                                                  |          | Pro                                  | duct             |        |      |           |               |                              |     |            |
|------------|-------------------|---------------------|------------------------------------|--------------------------------------------------|----------|--------------------------------------|------------------|--------|------|-----------|---------------|------------------------------|-----|------------|
| Auction ID | Status            | round               | EIC code                           | Point name                                       | Capacity | Period                               | Capacity<br>type | Tariff | Туре | Surcharge | Direction     | Operator                     | sum | Operations |
| 592106     | In round<br>(1.0) | 2021-01-15<br>13:15 | 21Z00000000399Z<br>21Z00000000399Z | SGT Punkt Wzajemnego P<br>Punkt Wzajemnego Połąc | 10 000   | 2021-04-01 06:00<br>2021-07-01 06:00 | Firm<br>Firm     | 1      |      | 0         | Entry<br>Exit | GAZ-SYSTEM ISO<br>GAZ-SYSTEM |     | ۹۲۵        |
| 5.0        |                   | 510                 | 6                                  | · · · · · · · · · · · · · · · · · · ·            |          | ~~~                                  |                  | ~~~    |      |           | <u> </u>      |                              | ~~~ |            |

## 11.2.

Continue in the IES.

Bundled capacity allocation is accessible in the Contracts /

Transmission / List of allocations

Conversion of bundled capacity is possible when editing this

allocation by using the icon

View of the Capacity Allocation created in the IES automatically after the auction has been completed.

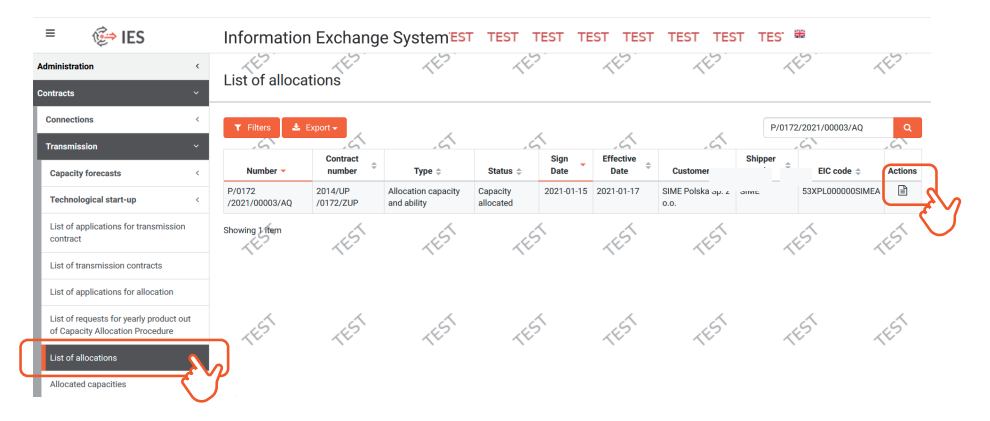

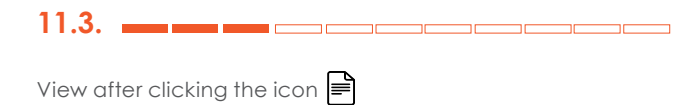

Click the "Unbundled Capacity Conversion" button.

| /iew PP/PZ                    | (E)         | TES | 463 | 1ES        | -14-3°              | Unbundled cap | pacity conversion D | ata Return |
|-------------------------------|-------------|-----|-----|------------|---------------------|---------------|---------------------|------------|
| General Attachn<br>PP/PZ data | nents       | 15  | 15  | 151        | 15                  | 15            | 15                  | J.         |
| Type<br>Allocation capacity   | and ability |     |     |            |                     |               |                     |            |
| Number                        | ,           |     |     | Subject    |                     |               |                     |            |
| P/0172/2021/0000              | 13/AQ       |     |     |            |                     |               |                     |            |
| Sign date                     |             |     |     | Effective  | date                |               |                     |            |
| 2021-01-15                    |             |     |     | 2021-01    | -17                 |               |                     |            |
| Contract number               |             |     |     | Applicatio | on number for PP/PZ |               |                     |            |
| 2014/UP/0172/ZUF              | P           |     |     | •          |                     |               |                     |            |
| Status                        |             |     |     |            |                     |               |                     |            |
| Ability / capacity al         | located     |     |     |            |                     |               |                     |            |
|                               |             |     |     |            |                     |               |                     |            |

11.4.

Then use the "Save" button.

| Application data                              |            |           |  |  |
|-----------------------------------------------|------------|-----------|--|--|
| Type *                                        |            |           |  |  |
| Application for unbundled capacity conversion |            |           |  |  |
| Application number                            | Subject    |           |  |  |
|                                               |            |           |  |  |
| Date of application                           | Date of co | ompletion |  |  |
|                                               |            |           |  |  |
| Contract number                               | PP/PZ nu   | mber      |  |  |
| 2014/UP/0172/ZUP                              | 0          |           |  |  |
| status                                        |            |           |  |  |
| Prepared                                      |            |           |  |  |
|                                               |            |           |  |  |

11.5.

Once you have clicked the "Save" button, the conversion application will be saved, but not submitted yet – you shall edit it by clicking the "Data" button.

| Edit application for PP/PZ                    | 44- | ~~~ | 44.        | ~~~~              | ~~~  | Da   | Return |
|-----------------------------------------------|-----|-----|------------|-------------------|------|------|--------|
| Application has been saved, but not submitted |     |     |            |                   |      |      | ×      |
| General Attachments                           | 44  | 14- | ~~~        | < <del>*</del> ** | <*·· | ~\\· | 44     |
| Application data                              |     |     |            |                   |      |      |        |
| Туре                                          |     |     |            |                   |      |      |        |
| Application for unbundled capacity conversion | in  |     |            |                   |      |      |        |
| Application number                            |     |     | Subject    |                   |      |      |        |
| WPP/PZ/0172/013                               |     |     |            |                   |      |      |        |
| Date of application                           |     |     | Date of co | ompletion         |      |      |        |
|                                               |     |     |            |                   |      |      |        |
| Contract number                               |     |     | PP/PZ nu   | mber              |      |      |        |
| 2014/UP/0172/ZUP                              |     |     | •          |                   |      |      |        |
| Status                                        |     |     |            |                   |      |      |        |
| Prepared                                      |     |     |            |                   |      |      |        |

11.6.

Once you have clicked the "Data" button, the view – "Edit detailed data of application for PP/PZ appears". Click the "Edit" button for unbundled capacity allocation, which is available in the "Actions" column.

table!

Icon for editing the application.

| T Filte        | rs 2 🕹 Expo                                | ort -                          | Current a                               | pplication      | TEST               |            | TEST                   | ~ <sup>40</sup>                        | ~            | TEST       |                                      | 5                                      | <u>د</u> ج<br>م |
|----------------|--------------------------------------------|--------------------------------|-----------------------------------------|-----------------|--------------------|------------|------------------------|----------------------------------------|--------------|------------|--------------------------------------|----------------------------------------|-----------------|
| Point<br>ID    | Point name 💠                               | Type<br>of ≎<br>gas            | Allocation<br>type<br>\$                | Product<br>Type | Capacity<br>Type ‡ | Bundled \$ | Capacity<br>[kWh/h] \$ | Ability<br>[kWh/h] \$                  | Date<br>From | Date To 💠  | Special<br>contractual<br>terms (OS) | Minimum<br>quantity of<br>gaseous fuel | Actions         |
| 102434         | Point of<br>Interconnection<br>(PWP)       | E                              |                                         | quarterly       | Firm               |            | 100 000                | 100 000                                | 2021-04-01   | 2021-06-30 |                                      | ~ (                                    | A i             |
| 102434         | Point of<br>Interconnection<br>(PWP)       | E                              |                                         | quarterly       | Firm               | H          | 10 000                 | 10 000                                 | 2021-04-01   | 2021-06-30 |                                      | L                                      | i               |
| Showing 2      | items                                      | ES                             | 14                                      | 2               | TEST               |            | TEST                   | -14-                                   | 2            | TEST       | ~                                    | 5                                      | (ES)            |
| Legend:<br>All | ocations modified l<br>ocations modified l | by current ap<br>by other curr | oplication<br>ently proceeded           | application     |                    |            |                        |                                        |              |            |                                      |                                        |                 |
| Save           | Ś.,                                        | (EST                           | ~~~~~~~~~~~~~~~~~~~~~~~~~~~~~~~~~~~~~~~ | ~               | TEST               |            | TEST                   | ~~~~~~~~~~~~~~~~~~~~~~~~~~~~~~~~~~~~~~ | ~            | TEST       | ~~                                   | 5                                      | TEST            |

11.7. \_\_\_\_\_

You shall modify (reduce) unbundled allocation in an amount equal to (or less) than the allocation that has been allocated within the bundled capacity auction. In the capacity field, please enter the target unbundled capacity that should remain after converting.

| oint ID           | Point name                  |     |
|-------------------|-----------------------------|-----|
| 102434            | Point of Interconnection (F | WP) |
| ype of gas        | Product Type                |     |
| E                 | quarterly                   |     |
| apacity Type      | Bundled                     |     |
| Firm              | No                          |     |
| apacity [kWh/h] * | Ability [kWh/h]             |     |
| 100 000           | 2                           |     |
| ate From *        | Date To                     |     |
| 2021-04-01        | 2021-06-30                  | 1   |

### View after modification

| Modify allocation  |        |                                |      |  |  |  |  |
|--------------------|--------|--------------------------------|------|--|--|--|--|
| Point ID           |        | Point name                     |      |  |  |  |  |
| 102434             |        | Point of Interconnection (PWP) |      |  |  |  |  |
| Type of gas        |        | Product Type                   |      |  |  |  |  |
| E                  |        | quarterly                      |      |  |  |  |  |
| Capacity Type      |        | Bundled                        |      |  |  |  |  |
| Firm               |        | No                             |      |  |  |  |  |
| Capacity [kWh/h] * |        | Ability [kWh/h]                |      |  |  |  |  |
| 90 000             | *<br>* |                                |      |  |  |  |  |
| Date From *        |        | Date To                        |      |  |  |  |  |
| 2021-04-01         |        | 2021-06-30                     | ti i |  |  |  |  |

11.8.

View of the application after modification – check whether the value of unbundled allocation that remains after conversion is correct. If so, please press "Save".

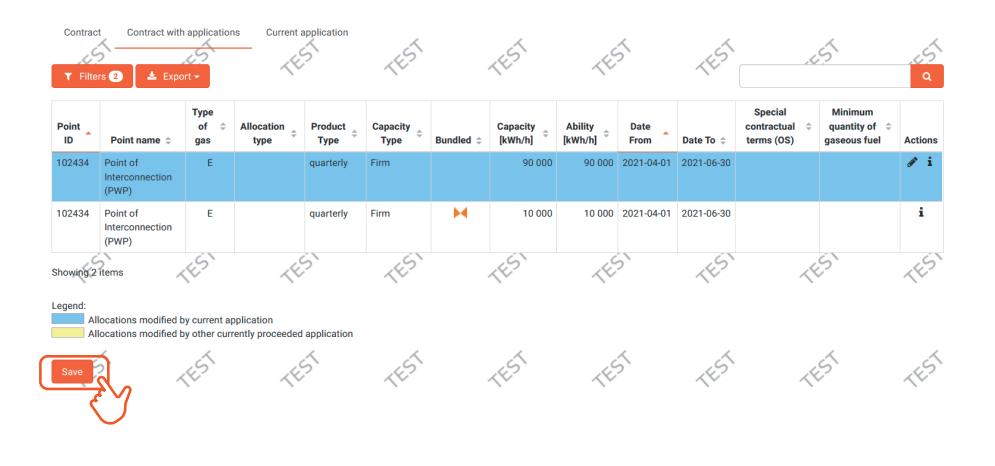

11.9.

After saving, please submit the application by clicking the "Submit" button.

| (V) (V)                               | ~~~~    | ~~~ | ~~~        | ~~~                | ~~~ | ~~~ | ~ |  |  |  |  |
|---------------------------------------|---------|-----|------------|--------------------|-----|-----|---|--|--|--|--|
| neral Attachments                     |         |     |            |                    |     |     |   |  |  |  |  |
| plication data                        |         |     |            |                    |     |     |   |  |  |  |  |
| e                                     |         |     |            |                    |     |     |   |  |  |  |  |
| pplication for unbundled capacity con | version |     |            |                    |     |     |   |  |  |  |  |
| plication number                      |         |     | Subject    |                    |     |     |   |  |  |  |  |
| VPP/PZ/0172/013                       |         |     |            |                    |     |     |   |  |  |  |  |
| e of application                      |         |     | Date of co | Date of completion |     |     |   |  |  |  |  |
| ntract number                         |         |     | PP/PZ nu   | nber               |     |     |   |  |  |  |  |
| 014/UP/0172/ZUP                       |         |     | •          |                    |     |     |   |  |  |  |  |
| tus                                   |         |     |            |                    |     |     |   |  |  |  |  |
| repared                               |         |     |            |                    |     |     |   |  |  |  |  |
|                                       |         |     |            |                    |     |     |   |  |  |  |  |
|                                       | 4       | 5   | 4          | 5                  | 4   | 4   |   |  |  |  |  |

## 11.10.

Preview of data on the submitted application – it can still be withdrawn at this stage.

| Contrac     | t Contract with                      | h applicatio        | Current            | application     | TEST             |            | TEST                  | ~~                   | 5            | TES        |                  | .5                                   | 45                                        |
|-------------|--------------------------------------|---------------------|--------------------|-----------------|------------------|------------|-----------------------|----------------------|--------------|------------|------------------|--------------------------------------|-------------------------------------------|
| Point<br>ID | Point name \$                        | Type<br>of ≎<br>gas | Allocation<br>type | Product<br>Type | Capacity<br>Type | Bundled \$ | Capacity<br>[kWh/h] ‡ | Ability<br>[kWh/h] ‡ | Date<br>From | Date To 💠  | Delete<br>date ‡ | Special<br>contractual<br>terms (OS) | Minimum<br>quantity of<br>gaseous<br>fuel |
| 102434      | Point of<br>Interconnection<br>(PWP) | E                   | Procedure          | quarterly       | Firm             |            | -10 000               | -10 000              | 2021-04-01   | 2021-06-30 |                  |                                      |                                           |
| Showing 1   | item                                 | х                   |                    | X               | А                |            | А                     |                      | X            | 1          | <                | А                                    | А                                         |

## 11.11.\_\_\_\_\_

The application can be found on the list of applications and awaits being processed by GAZ-SYSTEM.

| ≡ 🔅 IES                                                                     | Information E        | kchange Syst       | tem <sup>'EST</sup> | TEST TEST              | TEST TEST       | TEST TEST               | TEST TEST T    | ES' 🗰 🛛 🛛 swi         | _SIMEST003 |
|-----------------------------------------------------------------------------|----------------------|--------------------|---------------------|------------------------|-----------------|-------------------------|----------------|-----------------------|------------|
| Administration <                                                            | List of applicatio   |                    | 100                 | 483                    | (E)             | 1E2                     | (E)            | 4ES                   | 487        |
| Contracts ~                                                                 | List of application  |                    | UII                 |                        |                 |                         |                |                       |            |
| Connections <                                                               | 🕇 Filters 📥 Expor    | -                  | ~                   | 4                      | ~               | ~                       | WPP/           | /PZ/0172/013          | ٩          |
| Transmission ~                                                              | Application number ¢ | Contract number \$ | Subject ‡           | Customer ¢             | 6               | Type ¢                  | Status ¢       | Date of application - | Actions    |
| Capacity forecasts <                                                        | WPP/PZ/0172/013      | 2014/UP/0172/ZUP   |                     | SIME Polska Sp. z o.o. | Application for | unbundled capacity conv | arsion Złożony | 2021-01-15 13:31      | øi         |
| Technological start-up <                                                    | Showing 1 item       |                    |                     |                        |                 |                         |                |                       |            |
| List of applications for transmission<br>contract                           | TEST                 | TEST               | 1451                | TEST                   | TEST            | TEST                    | TEST           | TEST                  | 1EST       |
| List of transmission contracts                                              |                      |                    |                     |                        |                 |                         |                |                       |            |
| List of applications for allocation                                         |                      |                    |                     |                        |                 |                         |                |                       |            |
| List of requests for yearly product out<br>of Capacity Allocation Procedure | 1EST                 | 15                 | 15                  | 1EST                   | 15              | 1EST                    | 1EST           | 1EST                  | 15         |

### CONTACT

GAZ-SYSTEM S.A. Gas Market Development Division Customer Relations Department tel. +48 22 220 16 40, e-mail: klient@gaz-system.pl

This publication is for information purposes, and GAZ-SYSTEM S.A. shall use their best efforts to ensure that the information presented herein is complete and valid. Under no circumstances shall GAZ-SYSTEM S.A. be liable for the validity, correctness, completeness, and quality of the information presented. The Shipper (ZUP) shall be liable for any property or non-property damage arising from the application or non-application of any presented information and shall not assert any claims against GAZ-SYSTEM S.A. on this account. Some parts or the entire publication, including bids and information, may be extended, amended, or partly or entirely deleted by GAZ-SYSTEM S.A. without prior notice.